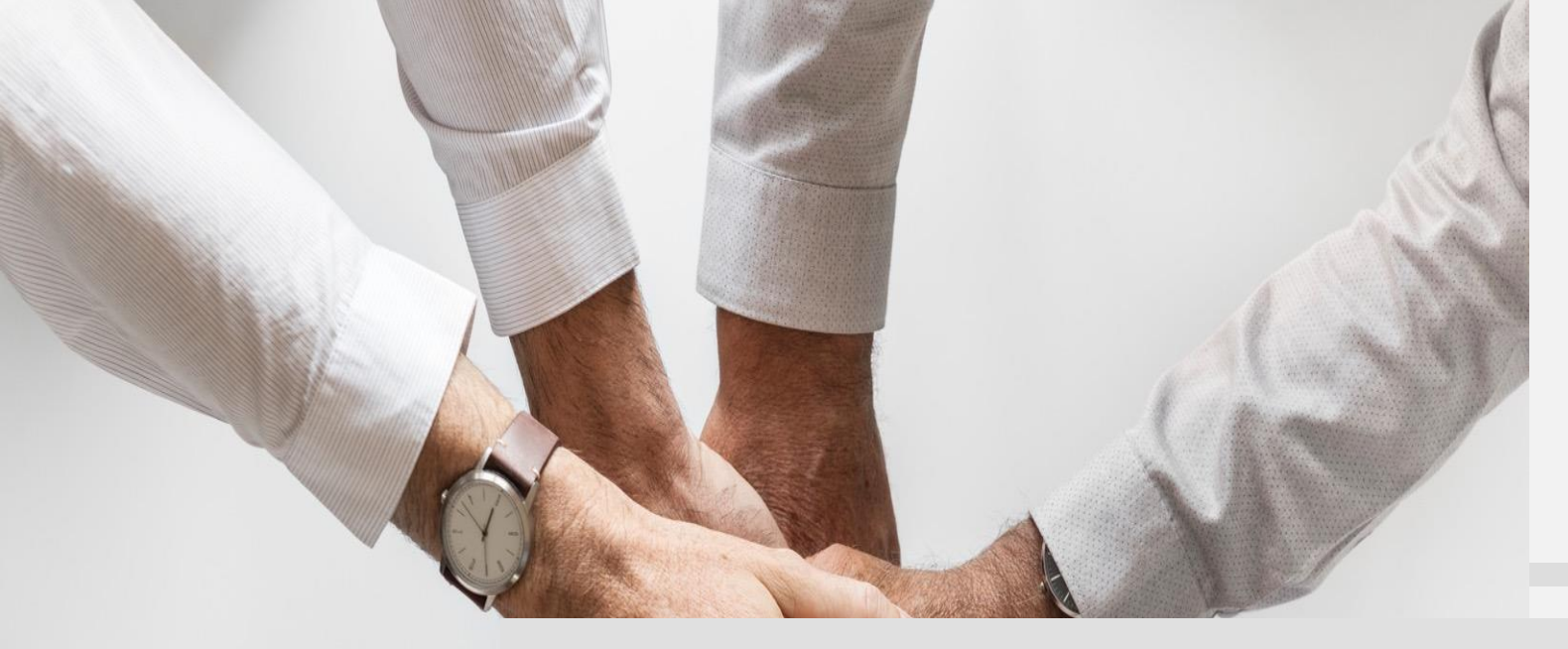

# 學生自主學習平台

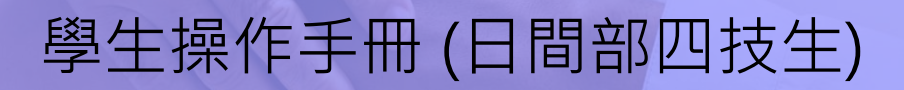

教務處課務組 108年11月12日

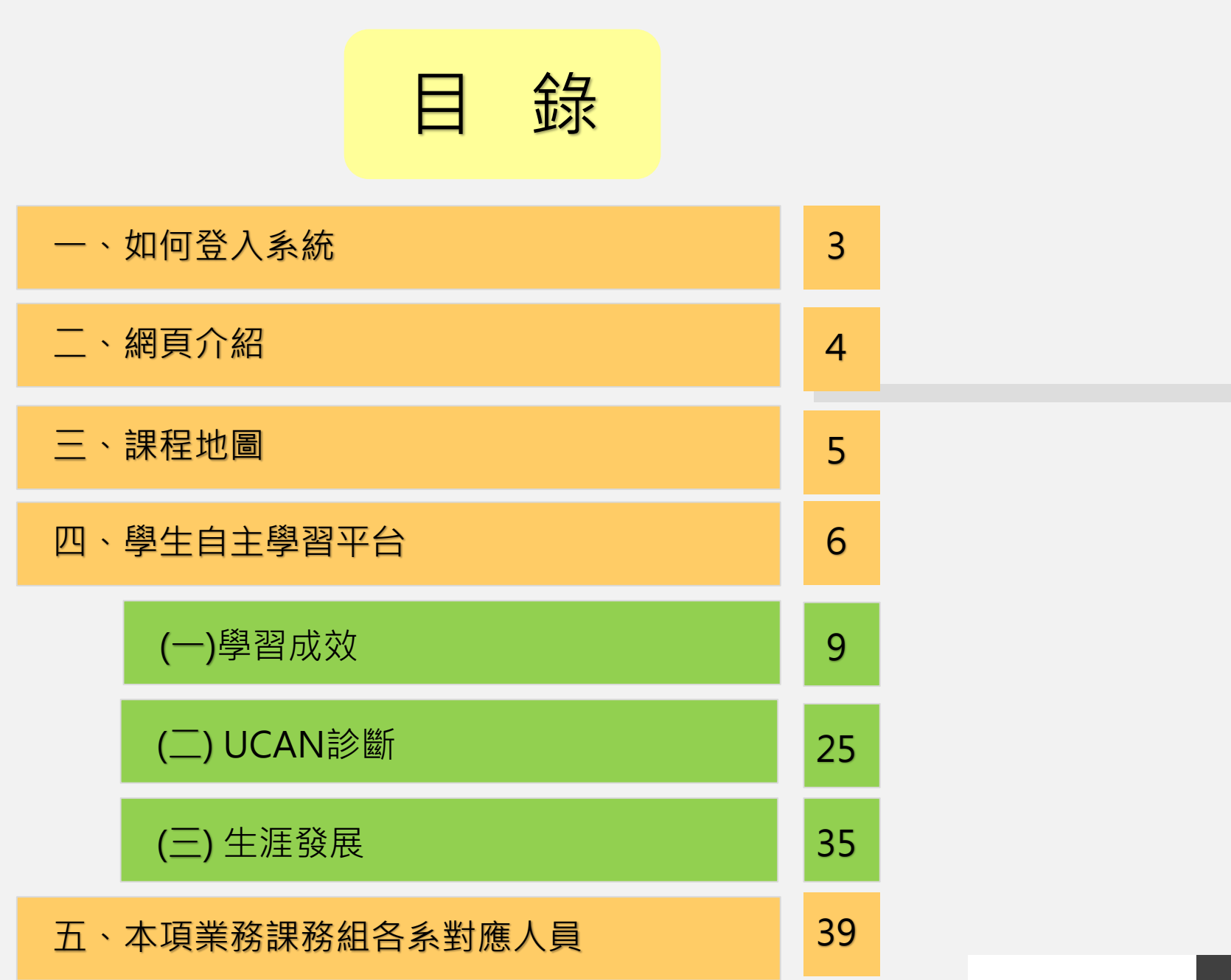

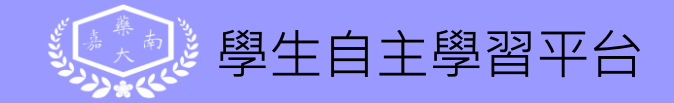

一、如何登入系統

#### 學校首頁→常用系統→「學生自主學習平台」

| ⇒網站導覽 | ▶ 常用系統 → 行政服務 → 圓書館 🗗 → 網路大學                                                                                                    | 校友專區 ▶ 交通地圖 | 图 行事曆 嘉藥聯絡簿 English / 中文                               |
|-------|----------------------------------------------------------------------------------------------------|-------------|--------------------------------------------------------|
|       | <ul> <li>學生資訊網●</li> <li>學生課程導航GPS系統●</li> <li>學生自主學習平台</li> <li>G Suite服務●</li> <li>Zuvio即時反饋系統(學生人口)●</li> <li>學生學習歷程●</li> </ul> |             | 嘉南藥理大學<br>Chia Nan University<br>of Pharmacy & Science |
|       | 全校課程地圖(当時部) ₽<br>全校課程地圖(進修部) ₽                                                                                                    |             | 44                                                     |

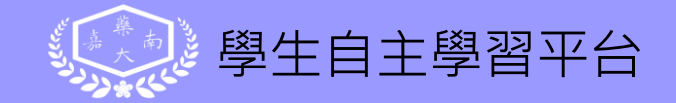

<u></u>、網頁介紹

#### 本網頁共分以下2大項

1.課程地圖:

此處為公開性資料,無需登入就可以自行查閱各系資訊 2.學生自主學習平台:

學生需以學生資訊網的帳號及密碼登入,可查詢個人的「學 習成效」、「UCAN診斷」及「生涯發展」等資訊

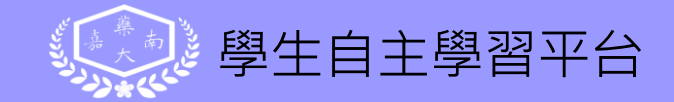

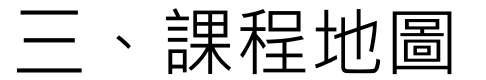

#### 此處為公開性資料,無需登入就可以自行查閱各系資訊

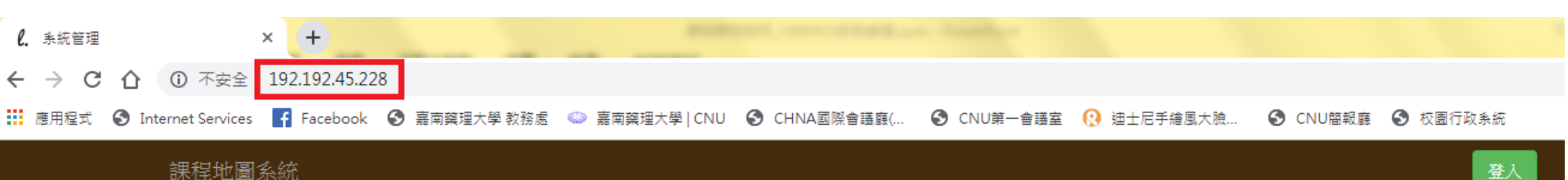

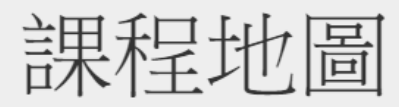

課程地圖是各系所衡量學生學習成效及未來出路的教學設計,為同學未來的職涯發展規劃相關學習課程及活動,並讓同學們 在學習上更具方向感,並可增進學習動機及學習成效。

檢索各系課程地圖 » 不須登入 · 可直接查詢各系各學

#### 年度的課程地圖資訊

發展效益

幫助學生釐清生涯發展方向及規劃學習的理想地圖,可展 現學生升學與就業能力。協助老師瞭解課程將提供學生哪 些基本素養與核心能力。協助各層級的開課單位有效地管 理及規劃相關課程,建構一套具系統性及層次性之全校課 程發展機制。

·97169 w

基本素養課程地圖、核心能力課程地圖、活動課程地圖及 學生學習歷程規劃。藉由課程地圖,可瞭解學校的教育目 標,以及通鐵課程和專業課程為學生所設定的核心能力與 基本素養。

#### 核心功能

與「大專校院就業職能平台-UCAN」職涯輔導結合,強化 技職教育導引就業之特色,使學生可以更明白學習目標及 職涯發展之關聯,並將學習成效以雷達圖展現。建立證照 地圖,詳細陳列證照與課程學習關聯圖,能有效引導學生 學習方向。列出適合就讀的研究所及報考的國家考試。

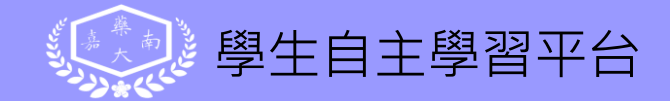

#### 四、學生自主學習平台

#### ——帳號與密碼:請用學生資訊網的帳號及密碼登入

| 課程地圖系統                                                                                                    |                  | 登入                                  |
|----------------------------------------------------------------------------------------------------|------------------|-------------------------------------|
|                                                                                                    |                  |                                     |
|                                                                                                    |                  |                                     |
|                                                                                                    | 歡迎使用課程地圖系        |                                     |
| -                                                                                                    | 統<br>請輸人您的根號與密碼: |                                     |
|                                                                                                    |                  | THE OWNER AND ADDRESS OF ADDRESS OF |
|                                                                                                    | 戰號               |                                     |
|                                                                                                    | 密碼               |                                     |
| in the first section of the section of the section | 確認               |                                     |
|                                                                                                    |                  | and the second                      |

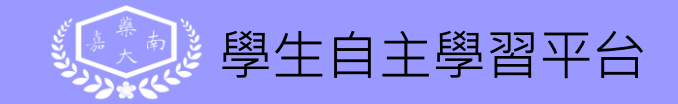

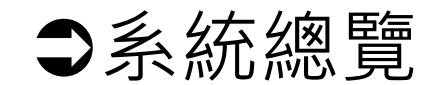

分為「學習成效」、「UCAN診斷」及「生涯發展」三大模組 1.「學習成效」:依學生自我學習狀況,提供人才、能力、指 標等完成狀況內容

- 2.「UCAN診斷」:學生於UCAN平台施測之相關診斷數據
- 「生涯發展」:提供系目標人才的就業市場、國家考試、升 學的資訊

| 學習成效管理系統           |                        | 學習成效 - UCAN診斷 - 生涯發展 - 🕮                               | 生身分 登出 |
|--------------------|------------------------|--------------------------------------------------------|--------|
| ☴ 訊息公告             |                        |                                                        |        |
| <b>查詢條件:</b> 請選擇 ▼ | Q <sub>查詢</sub> C      |                                                        |        |
| 編號                 | 公告主旨                   | 起訖日期                                                   | 附檔     |
| 20191009004        | 網站分享~台灣公益網 … 詳文        | 期間中 2019年10月8日 下午6:45:23 - 第<br>2020年12月31日 上午7:55:00  | 無附加檔   |
| 20191009003        | 網站分享~104職務大百科網站 ••• 詳文 | 期間中 2019年10月8日 上午2:41:27 - 第<br>2020年12月30日 下午11:55:00 | 無附加檔   |
| 20191009002        | 網站分享~1111進修網 詳文        | 期間中 2019年10月8日 上午2:36:15 - 第                           | 無附加檔   |

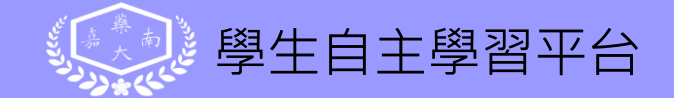

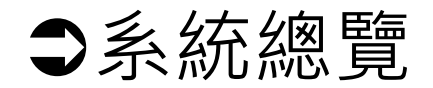

### 下方「訊息公告」提供網站分享及相關公告

#### 🖃 訊息公告

| 查詢條件:請選擇      | ≝ ▼ | Q 査詢 ♂              |           |                                                   |      |
|---------------|-----|---------------------|-----------|---------------------------------------------------|------|
| 編號            |     | 公告主旨                |           | 起訖日期                                              | 附檔   |
| 20191009004   |     | 網站分享~台灣公益網 … 詳文     |           | 期間中 2019年10月8日 下午6:45:23 - 2020年12月31日 上午7:55:00  | 無附加檔 |
| □ 20191009003 |     | 網站分享~104職務大百科網站 …詳文 | 網站分享及相關公告 | 期間中 2019年10月8日 上午2:41:27 - 2020年12月30日 下午11:55:00 | 無附加檔 |
| 20191009002   |     | 網站分享~1111進修網 … 詳文   |           | 期間中 2019年10月8日 上午2:36:15 - 2020年12月31日 上午7:55:00  | 無附加檔 |

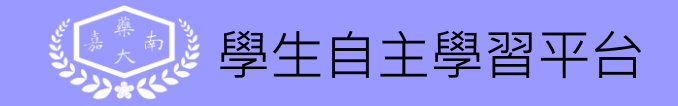

## (一)學習成效模組 內含8個項目供學生查詢

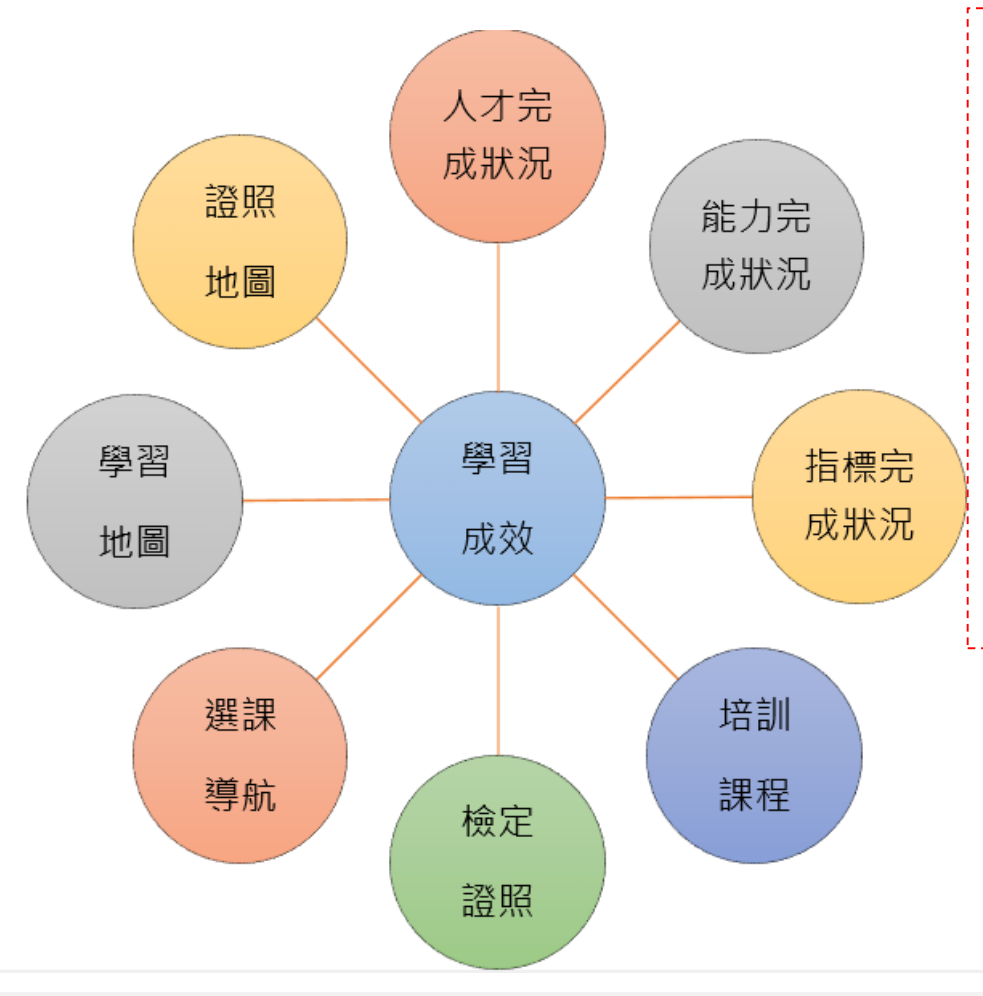

| 牸  | 別說明 | 月:  |    |     |     |
|----|-----|-----|----|-----|-----|
| 1. | 本模紙 | 日中的 | 「完 | 成度  | 」會  |
|    | 將修設 | 限成績 | 納入 | 計算  | ,非  |
|    | 純粹以 | く「是 | 否修 | 課」ろ | を計。 |
| 2. | 本平台 | 的學  | 習成 | 效是  | 义   |
|    | 「系  | 目標人 | 才」 | 為出  | 發,  |
|    | 非以學 | 學生是 | 否達 | 畢業  | 需求  |
|    | 而論  |     |    |     |     |

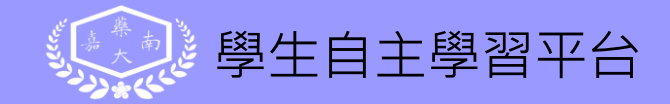

學習成效

人才完成狀況 能力完成狀況

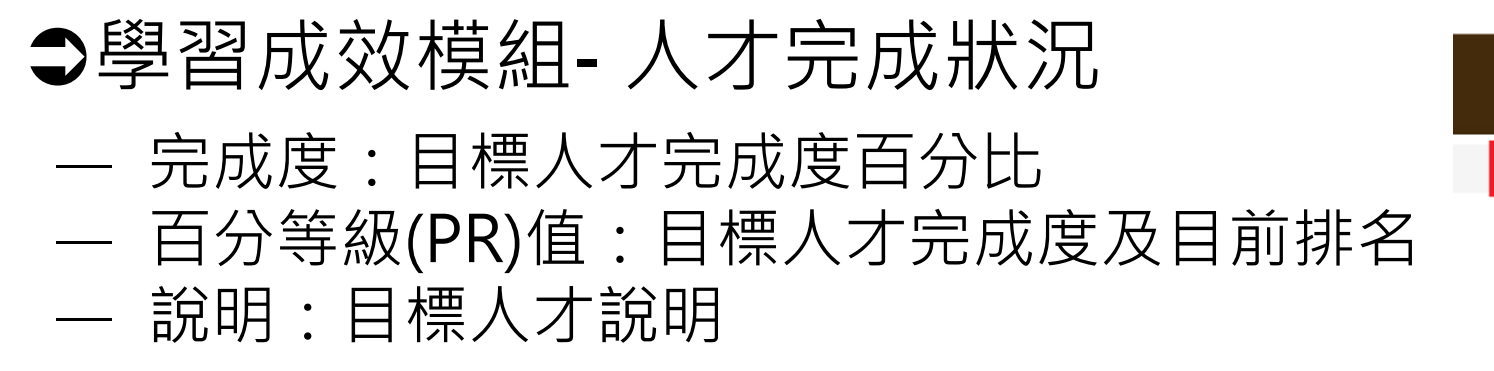

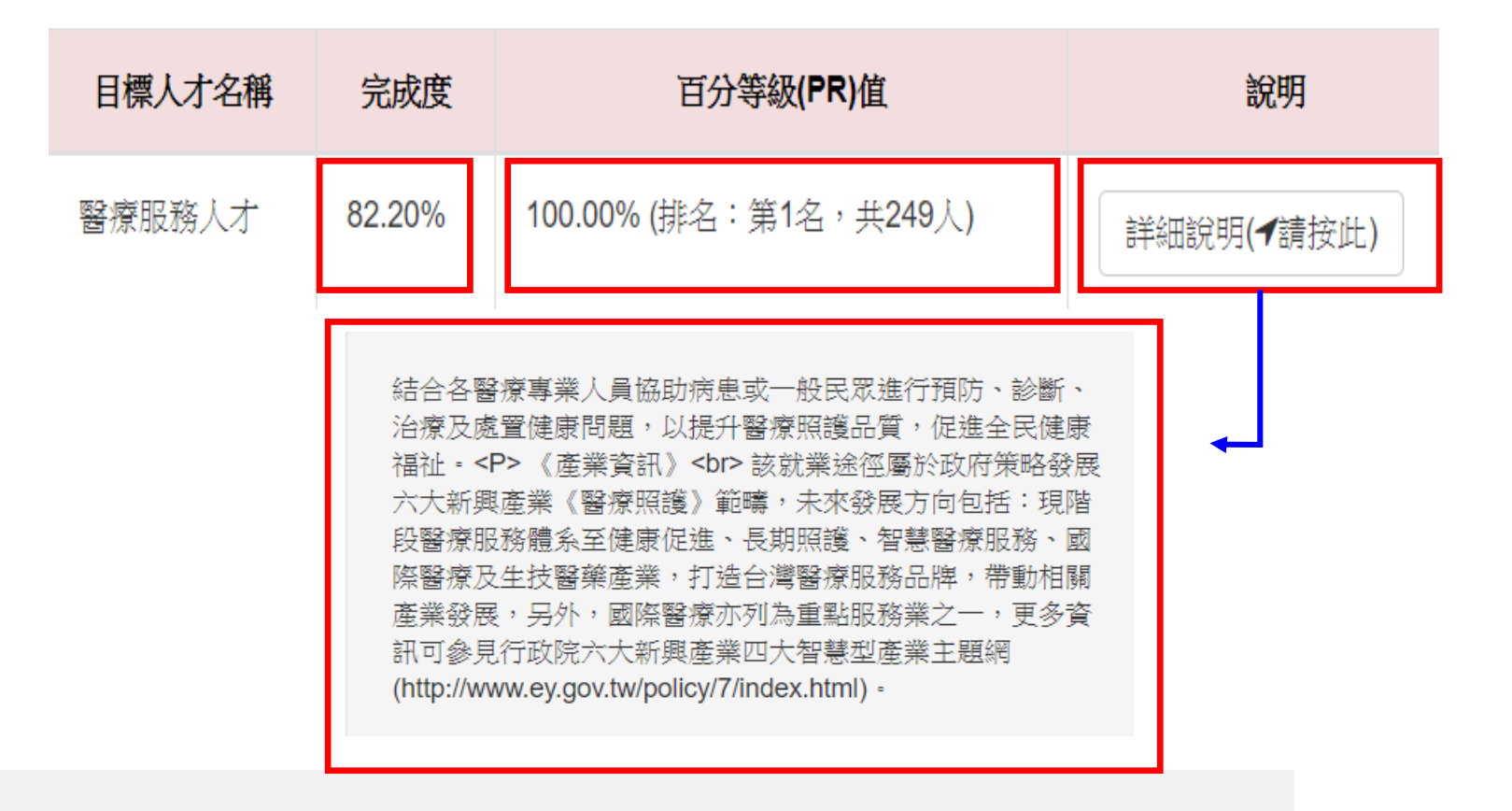

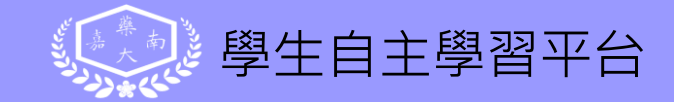

## ●學習成效模組-能力完成狀況

— 基本素養完成度及其大一到大四成長曲線

— 核心能力完成度及其大一到大四成長曲線

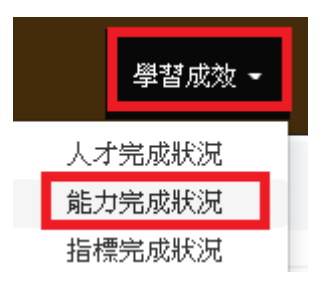

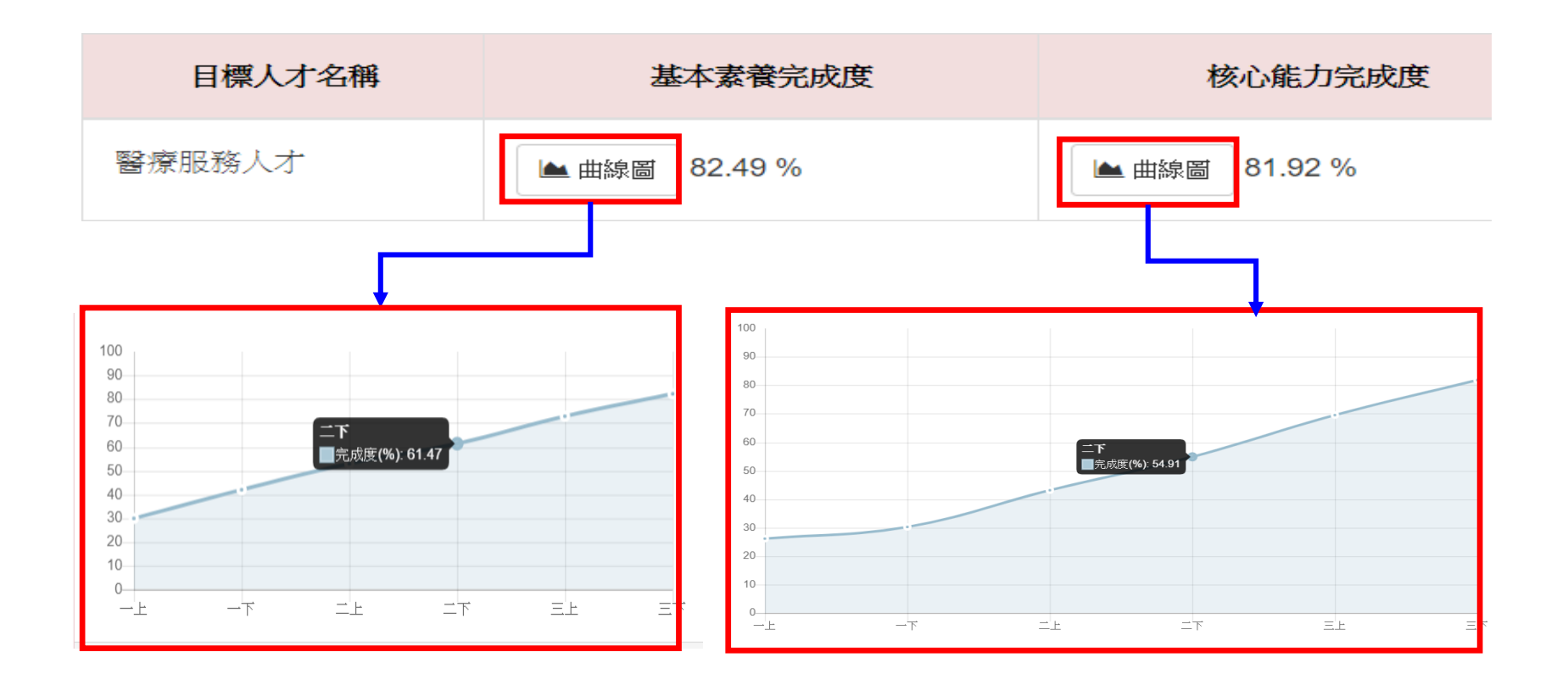

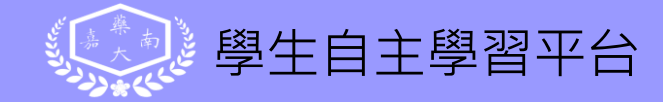

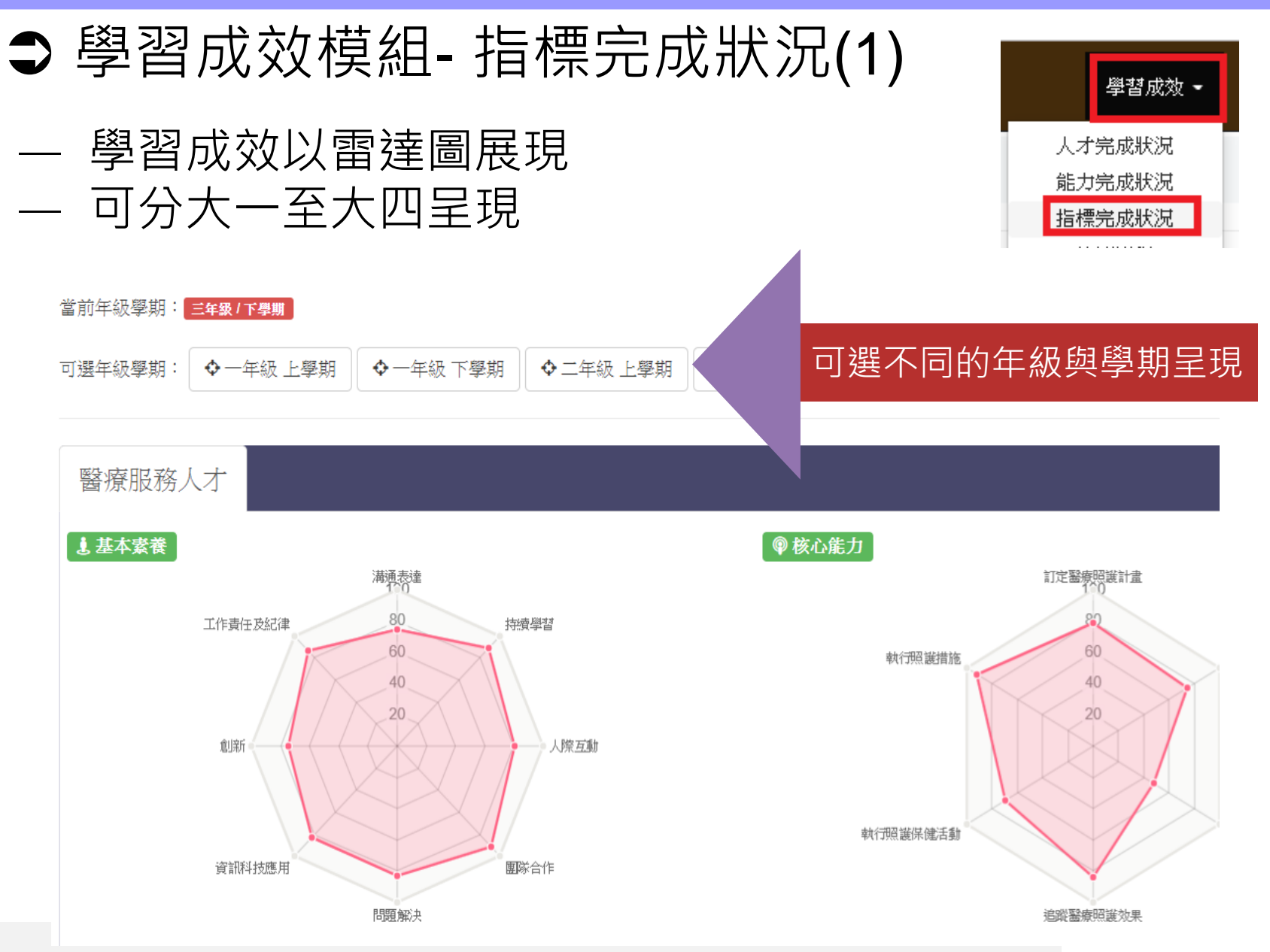

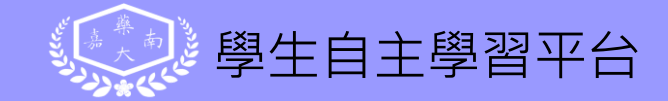

## ●學習成效模組-指標完成狀況(2)

#### 雷達圖分成基本素養及核心能力兩種

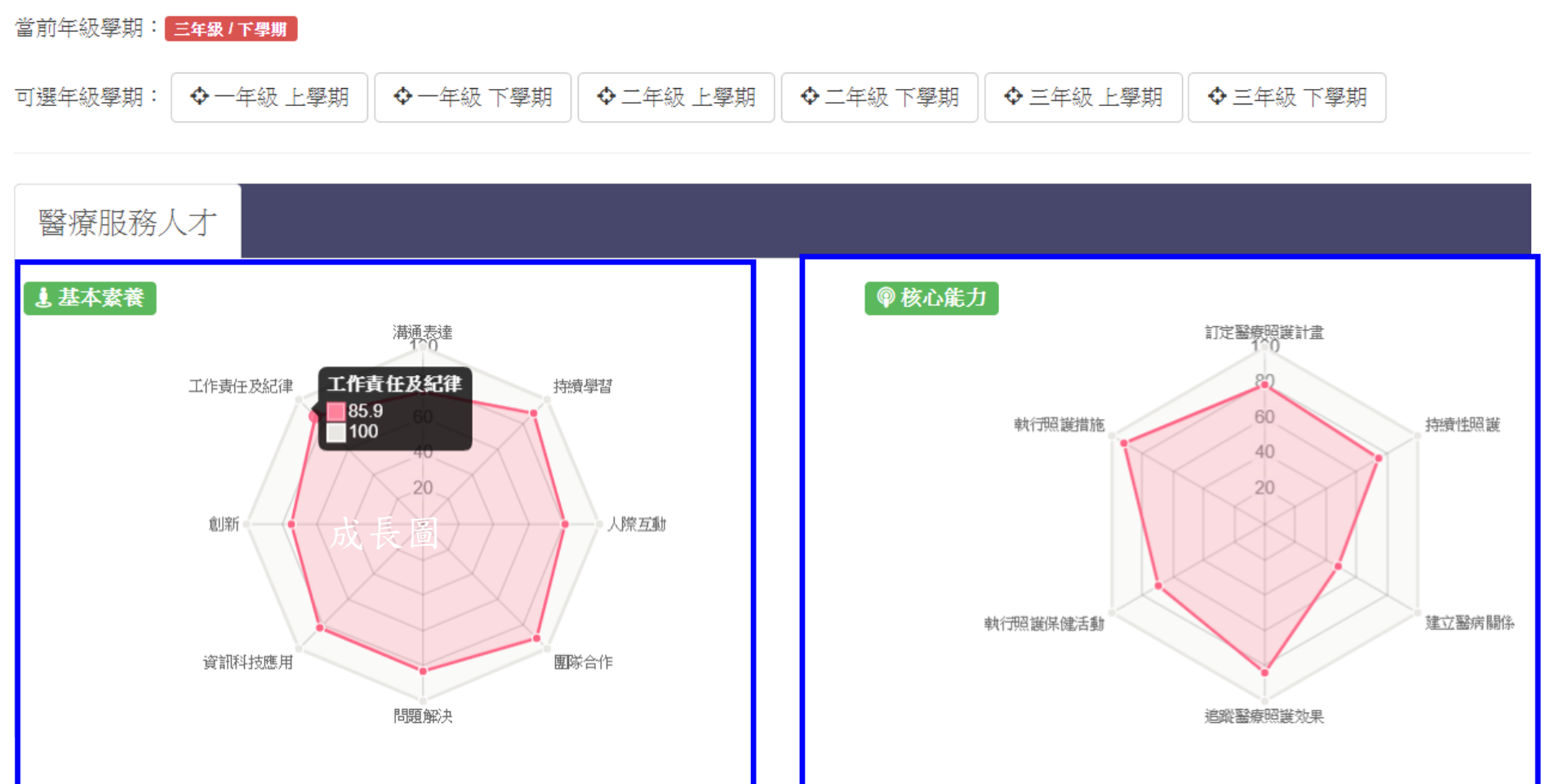

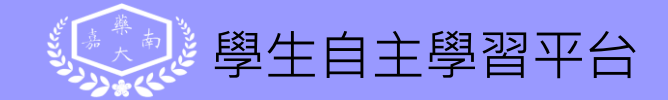

# ●學習成效模組-指標完成狀況(3)

- 基本素養及核心能力的完成狀況

— 總覽

| 能力屬性 | 指標簡稱 | 指標名稱 | 完成度    | 成長圖  | 選課建議 |
|------|------|------|--------|------|------|
| 基本素養 | 人際互動 | 人際互動 | 80.81% | ▲ 查閱 | ■查閱  |
| 基本素養 | 創新   | 創新   | 74.79% | ┙査閲  | ■査関  |
| 基本素卷 | 問題解決 | 問題解決 | 82.75% | ▲ 查閱 | ■査閥  |
| 基本素養 | 團隊合作 | 團隊合作 | 90.50% | 國查閱  | ■ 查閱 |

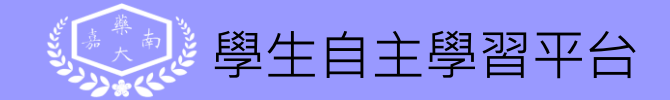

# ●學習成效模組-指標完成狀況(4)

— 基本素養及核心能力的完成狀況

一 成長圖

| 能力屬性 | 指標簡稱 | 指標名稱 | 完成度    | 成長圖 | 選課建議 |
|------|------|------|--------|-----|------|
| 基本素卷 | 人際互動 | 人際互動 | 80.81% | 國查閱 | ■查閱  |

![](_page_14_Figure_5.jpeg)

![](_page_15_Picture_0.jpeg)

# ●學習成效模組-指標完成狀況(5)

— 基本素養及核心能力的完成狀況 — 選課建議:依貢獻度呈現不同顏色

| 能力屬性 | 指標簡稱 | 指標名稱 | 完成度    | 成長圖  | 選課建議 |  |
|------|------|------|--------|------|------|--|
| 基本素養 | 人際互動 | 人際互動 | 80.81% | ▲ 查閱 | ■查閱  |  |

| 年級 | 學期 | 課程      | 學分 | 必(選)修 | 修課建議      |
|----|----|---------|----|-------|-----------|
| 1  | 2  | 公共衛生學   | 2  | 選修    | 對本能力培養貢獻小 |
| 2  | 1  | 生物技術概論  | 2  | 選修    | 對本能力培養貢獻小 |
| 3  | 1  | 藥物流行病學  | 2  | 選修    | 對本能力培養貢獻小 |
| 4  | 2  | 臨床藥物動力學 | 2  | 必修    | 對本能力培養貢獻大 |

![](_page_16_Picture_0.jpeg)

### ●學習成效模組-培訓課程

#### 學習成效

人才完成狀況

提供「目標人才」在每個學年度所須修習的課程」
#J完成狀況

一年級 下學期

|         | 出出的 |
|---------|-----|
| 1日1元76. | 成水刀 |

|      |           |          |     |       | 培訓課程 |
|------|-----------|----------|-----|-------|------|
| 課程類別 | 課程代碼      | 課程名稱     | 學期  | 必(選)修 | 學分   |
| 專業課程 | 401011090 | 分析化學     | 1/2 | 必修    | 2    |
| 專業課程 | 401011110 | 有機化學     | 1/2 | 必修    | 4    |
| 專業課程 | 401011481 | 解剖生理學(一) | 1/2 | 必修    | 3    |

#### 二年級 上學期

| 課程類別 | 課程代碼      | 課程名稱              | 學期  | 必(選)修 | 學分 |
|------|-----------|-------------------|-----|-------|----|
| 專業課程 | 401011151 | 藥用物理化學 <b>(一)</b> | 2/1 | 必修    | 1  |
| 專業課程 | 401011160 | 生物化學              | 2/1 | 必修    | 3  |
| 專業課程 | 401011170 | 生物化學實驗            | 2/1 | 必修    | 1  |

![](_page_17_Picture_0.jpeg)

| €學習反               | 成效模組            | -檢定證照                                                                      | 學習成效・                  |
|--------------------|-----------------|----------------------------------------------------------------------------|------------------------|
| — 呈現各              | 人才適合幸           | B考的證照,以資訊管理系為例(1)                                                          | 人才完成狀況<br>能力完成狀況       |
| 企業資訊管理 資訊支払        | 後與服務<br>軟體開發及程式 | ☞可切換目標人才                                                                   | 指標完成狀況<br>培訓課程<br>檢定證照 |
| 等級                 | 類別              | 名稱                                                                         | 相關連結                   |
| Essential          | 國際認證            | (ICT)Information and Communication Technology Certification                | 瀏覽                     |
| 無                  | 政府機關            | (ITE)資訊專業人員鑑定 - 網路通訊&網路規劃設計                                                | 瀏覽                     |
| Fundamentals Level | 國際認證            | (ICT)Information and Communication Technology Programs- Fundamentals Level | 瀏覽                     |

| 等級                  | 類別   | 名稱                                                     | 相關連結 |
|---------------------|------|--------------------------------------------------------|------|
| 實用級                 | 其他   | TQC-PD Java 程式設計(JDK 1.4)                              | 瀏覽   |
|                     | 其他   | (ITE)資訊專業人員鑑定 -資訊安全管理                                  | 瀏覽   |
| Specialist-Tier Two | 國際認證 | (PVQC)Professional Vocabulary Quotient Credential- ICT | 瀏覽   |

![](_page_18_Picture_0.jpeg)

## ●學習成效模組-檢定證照

呈現各人才適合報考的證照,以資訊管理系為例(2)

| 企業資訊管理 資訊支持        | 爰與服務 軟體開發及程式                                                                      | 設計                                                                            |   |
|--------------------|-----------------------------------------------------------------------------------|-------------------------------------------------------------------------------|---|
|                    |                                                                                   | 點選瀏覽鍵,可開啟相關連續                                                                 | 結 |
| 等級                 | 類別                                                                                | 名稱                                                                            | ÷ |
| Essential          | 國際認證                                                                              | (ICT)Information and Communication Technology Certification 瀏覽                |   |
| 無                  | 政府機關                                                                              | (ITE)資訊專業人員鑑定 - 網路通訊&網路規劃設計 瀏覽                                                |   |
| Fundamentals Level | 國際認證                                                                              | (ICT)Information and Communication Technology Programs- Fundamentals Level 瀏覽 |   |
| Google             | (ICT)Informatio Q 全部 ■ 圖 約有 34,500,000 Information a www2.gladworl Language Learn | on and Communication Technology Certification                                 |   |

機綜合能力國際認證 Information and Communication Technology (ICT) ... ICT認證是邀集 了產業界、學術界的計算機專家共同參與指導研發的計算機綜合 ...

![](_page_19_Picture_0.jpeg)

| €學習成效模組-選課導航(1) |                                                                            |      |              |  |  |  |  |
|-----------------|----------------------------------------------------------------------------|------|--------------|--|--|--|--|
| - 可針對所<br>課程・並  | <ul> <li>可針對所有基本素養及核心能力,查詢其校內相關</li> <li>課程,並提醒學生選修該課程,以補足能力缺口。</li> </ul> |      |              |  |  |  |  |
| 能力屬性            | 指標名稱                                                                       | 已修課程 | 檢定證照<br>選課導航 |  |  |  |  |
| 基本素養            | 溝通表達                                                                       | ■查閱  | 重查閱          |  |  |  |  |
| 基本素養            | 持續學習                                                                       | ■查閱  | ■查閱          |  |  |  |  |
| 基本素養            | 人際互動                                                                       | ■查閱  | ■查閱          |  |  |  |  |
| 核心能力            | 分析身心健康問題及病人需求,以訂定醫療照護計畫。                                                   | ■查閱  | ■查閱          |  |  |  |  |
| 核心能力            | 建立醫病關係以協助評估、了解身心健康問題。                                                      | ■查閱  | ■查閱          |  |  |  |  |
| 核心能力            | 追蹤醫療照護效果。                                                                  | ■ 查閱 | ■查閱          |  |  |  |  |

![](_page_20_Picture_0.jpeg)

# ●學習成效模組-選課導航(2)

— 已修課程

| 能力屬性 | 指標名稱 | 已修課程 | 選課建議 |
|------|------|------|------|
| 基本素養 | 溝通表達 | ■査関  | ■查閱  |
| 基本素養 | 持續學習 | ■查閱  | ■査関  |

| 課程        | 學分 | 必(選)修 | 修課成績 |
|-----------|----|-------|------|
| 藥業實習      | 2  | 選修    | 91   |
| 通識人文      | 2  | 必修    | 92   |
| 藥廠實務      | 2  | 選修    | 93   |
| 藥學服務實習    | 2  | 選修    | 94   |
| 藥品行銷與物流管理 | 2  | 選修    | 95   |

![](_page_21_Picture_0.jpeg)

# ●學習成效模組-選課導航(3)

選課建議・課程另提供對能力培養貢獻度大小的說明

| 能力屬性 | 指標名稱 | 已修課程 | 選課建議 |
|------|------|------|------|
| 基本素養 | 溝通表達 | ■查閱  | ■查閱  |
| 基本素養 | 持續學習 | ■查閱  | 西查閱  |

| 年級 | 學期 | 課程      | 學分 | 必(選)修 | 修課建議      |
|----|----|---------|----|-------|-----------|
| 1  | 2  | 公共衛生學   | 2  | 選修    | 對本能力培養貢獻小 |
| 2  | 1  | 生物技術概論  | 2  | 選修    | 對本能力培養貢獻小 |
| 3  | 1  | 藥物流行病學  | 2  | 選修    | 對本能力培養貢獻小 |
| 4  | 2  | 臨床藥物動力學 | 2  | 必修    | 對本能力培養貢獻大 |

![](_page_22_Picture_0.jpeg)

| ●學習成效模組-學習地圖 |                               |              |           |             |                      |  |  |  |  |
|--------------|-------------------------------|--------------|-----------|-------------|----------------------|--|--|--|--|
|              |                               |              |           |             |                      |  |  |  |  |
|              |                               |              |           | 主要輔助        | 培訓課程                 |  |  |  |  |
| 年級<br>學期     | 一年級                           | 二年級          | 三年級       | 四年級         | 機定證照<br>選課導航<br>學習地圖 |  |  |  |  |
|              | 基礎服務學習(一)                     | 健康產業管理概論     | 資管實務專題(一) | 科技管理        |                      |  |  |  |  |
|              | 程式設計(一)                       | 通識社會         | 統計軟體應用    | 數位內容製作實務    |                      |  |  |  |  |
|              | 國語文                           | 數位學習導論       | 資訊網路      | 企業資源規劃(生管模組 | )                    |  |  |  |  |
|              | 體育                            | 資料庫系統        | 通識藝術      | 大數據分析       |                      |  |  |  |  |
| に競曲          | 資訊管理導論                        | 商業管理實例與應用    | 行銷管理      | 專業實習        |                      |  |  |  |  |
| 工学知          | 基礎數學                          | 大學英文(三)與大二英文 | 顧客關係管理    | 醫療資訊管理      |                      |  |  |  |  |
|              | 基礎服務學習(二) 通識自然 APP軟體應用 學期校外實習 |              |           |             |                      |  |  |  |  |
|              | 人際關係與溝通                       |              | 供應鏈管理     | 虛擬實境應用      |                      |  |  |  |  |
| 下學期          | 互動多媒體網頁設計                     |              | 行動商務應用    | 人力資源管理資訊系統  |                      |  |  |  |  |
|              | 企業管理概論                        |              | 資訊與社會     | 商業智慧        |                      |  |  |  |  |

![](_page_23_Picture_0.jpeg)

學習成效

人才完成狀況

能力完成狀況 指標完成狀況

培訓課程

檢定證照 選連道航

### ●學習成效模組-證照地圖

一 可查詢每個「目標人才」適合報考的證照,並瞭解
 「課程」、「證照」及「職業」間的對應關係。
 — 以資訊管理系,企業資訊管理人才為例

| 年級<br>學期 | 一年級            | 一年級 二年級 三年級 四年級 |             | 證照           | 學習地圖                                      |                                               |
|----------|----------------|-----------------|-------------|--------------|-------------------------------------------|-----------------------------------------------|
|          | 基礎服務學習(一)      | 健康產業管理概論        | 資管實務專題(一)   | 科技管理         | (ICT)Information                          | 證照地圖                                          |
|          | 程式設計(一)        | 通識社會            | 統計軟體應用      | 數位內容製作實務     | Technology                                | MIS/網管人                                       |
|          | 國語文            | 數位學習導論          | 資訊網路        | 企業資源規劃(生管模組) | → (ITE)读词 古 業 」 吕                         | <u>, , , , , , , , , , , , , , , , , , , </u> |
|          | 體育             | 資料庫系統           | 通識藝術        | 大數據分析        | (11-)貢加等美人貞<br>鑑定 - 網路通訊&網                |                                               |
|          | 資訊管理導論         | 商業管理實例與應用       | 行銷管理        | 專業實習         | 山谷元康Jii文言)<br>                            |                                               |
|          | 基礎數學           | 大學英文(三)與大二英文    | 顧客關係管理      | 醫療資訊管理       | and Communication                         |                                               |
|          | 大學英文(一)與大一英文(- | 通識生命            | 流通管理        | 資管實務專題(三)    | Programs-                                 |                                               |
|          | 計算機概論          | 網頁程式設計          | 通識人文        | 醫療資材管理       |                                           |                                               |
|          | 管理學            | 条統分析與設計         | 人機互動介面設計    | 資訊倫理         | (PVQC)Protessional<br>Vocabulary Quotient |                                               |
|          | 台灣歷史與文化        | 商業簡報技巧          | 資訊網路進階      | 健康照護物聯網應用    | Credential- ICT                           |                                               |
|          | 應用文及習作         | 民主法治與生活         | 虛擬商店營運與網路行銷 | 創業管理         | TQC+網頁設計專<br>業人員                          |                                               |
|          | 網路應用           | 科技英文            | 通識三創        | 數位科技管理       | (CCNA)Cisco                               |                                               |
|          | 基礎服務學習(二)      | 通識自然            | APP軟體應用     | 學期校外實習       | Certified Network<br>Associate            |                                               |
|          | 人際關係與溝通        |                 | 供應鏈管理       | 虛擬實境應用       | (ITE)資訊專業人員                               |                                               |
|          | 互動多媒體網頁設計      |                 | 行動商務應用      | 人力資源管理資訊系統   |                                           |                                               |

![](_page_24_Picture_0.jpeg)

![](_page_24_Picture_1.jpeg)

#### 施測之相關診斷數據

![](_page_24_Figure_3.jpeg)

大車校院

![](_page_25_Picture_0.jpeg)

![](_page_25_Figure_1.jpeg)

| 科系          | 班<br>級 | 姓<br>名 | ACC   | AGC   | ARC | BAC   | EDC  | FNC | GVC   | HLC | нмс | нтс  | ІТС  | LWC  | МКС   | MNC | SCC | TRC   |
|-------------|--------|--------|-------|-------|-----|-------|------|-----|-------|-----|-----|------|------|------|-------|-----|-----|-------|
| 藥<br>學<br>系 | 藥學四丁   | 張主     | 2.625 | 2.325 | 1.9 | 2.925 | 3.35 | 3.8 | 2.775 | 3.8 | 4.4 | 3.35 | 1.75 | 3.35 | 1.875 | 2.2 | 1.9 | 2.925 |

![](_page_26_Picture_0.jpeg)

## ● UCAN診斷模組-職業興趣探索(2)

— 以藥學系,醫療服務人才為例

| 分數說明如下: | 分數說明                             |  |  |  |
|---------|----------------------------------|--|--|--|
| 分數級距    | 相關說明                             |  |  |  |
| 1-2     | 這項能力還需要特別加強,才能勝任這項工作。            |  |  |  |
| 2-3     | 這項能力已經有些基礎,有潛力勝任相關工作。            |  |  |  |
| 3-4     | 這項能力程度不錯喔。建議就繼續加強深化,就可以完全勝任這項工作。 |  |  |  |
| 4있上     | 這項能力是你可以發揮的優勢,建議你未來再工作要充分展現喔!    |  |  |  |
|         |                                  |  |  |  |

![](_page_27_Picture_0.jpeg)

# ● UCAN診斷模組-職業興趣探索(3) — 以藥學系,醫療服務人才為例

職涯說明

關於16種職涯相關說明

| 職涯代碼 | 職涯名稱       | 職涯簡介                                                                                                    | 就業途徑                                                                                                    |
|------|------------|----------------------------------------------------------------------------------------------------|----------------------------------------------------------------------------------------------------|
| ACC  | 建築營造       | 針對建築物及其實質環境,進行生產及作業之調查測量、規劃、組織、指導、協調、管制及考核等管理,並代辦申請建築許可、拆除執照、招商投標、擬定施工契約及其他工程上接洽事項之相關建築或<br>營造工作。                                                                | <ul><li>建築規劃設計</li><li>營造及維護</li></ul>                                                                                          |
| AGC  | 天然資源、食品與農業 | 凡在農、林、漁、牧業從事生產及作業之規劃、指導及協調,針對農、林、畜、水產品原料進行調理<br>後冷凍、製罐、脫水、醃燻製保藏加工及產銷配送之用等工作;以及從事生物學理在動植物方面的應<br>用發展研究,並進行保護、改善與利用自然生態環境資源之工作,以確保人類生存環境,使自然資源<br>能永續不斷,提高經濟或社會利益。 | <ul> <li>食品生產與加工</li> <li>植物研究發展與應用</li> <li>動物研究發展與應用</li> <li>自然資源保育</li> <li>環境保護與衛生</li> <li>農業經營</li> <li>營造及維護</li> </ul> |
| ARC  | 藝文與影音傳播    | 規劃設計、製作、展出表演和出版藝文及影音相關作品,包括視覺設計、通訊傳播、表演藝術、印刷<br>出版、新聞電視廣播及電影等。                                                                                                   | <ul> <li>影視傳播</li> <li>印刷出版</li> <li>視覺藝術</li> <li>表演藝術</li> <li>新聞傳播</li> <li>通訊傳播</li> </ul>                                  |

![](_page_28_Picture_0.jpeg)

![](_page_28_Figure_1.jpeg)

當前頁碼:1,共 1頁/總筆數:1 筆 每頁5筆 ▼

| 藥學系 藥學四丁 張 4 4 4 4 3.67 3 3 3 | 科系  | 班級   | 姓名 | 溝通表達 | 持續學習 | 人際互動 | 團隊合作 | 問題解決 | 創新 | 工作責任及紀律 | 資訊科技應用 |
|-------------------------------|-----|------|----|------|------|------|------|------|----|---------|--------|
|                               | 藥學系 | 藥學四丁 | 張  | 4    | 4    | 4    | 4    | 3.67 | 3  | 3       | 3      |

![](_page_29_Picture_0.jpeg)

# ● UCAN診斷模組-共通職能診斷 — 以藥學系,醫療服務人才為例

分數說明如下:

## 分數說明

| 分數級距 | 相關說明                             |
|------|----------------------------------|
| 1-2  | 這項能力還需要特別加強,才能勝任這項工作。            |
| 2-3  | 這項能力已經有些基礎,有潛力勝任相關工作。            |
| 3-4  | 這項能力程度不錯喔。建議就繼續加強深化,就可以完全勝任這項工作。 |
| 4以上  | 這項能力是你可以發揮的優勢,建議你未來再工作要充分展現喔!    |
|      |                                  |

![](_page_30_Picture_0.jpeg)

# ● UCAN診斷模組-共通職能診斷 — 以藥學系,醫療服務人才為例

#### 關於8項共通職能說明

### 共通職能說明

| 職能名稱 | 職能概述                                                  | 主要指標                                                                                                    | 相關知識技能                                                                                                    | 相關活動                                                                                                    |
|------|-------------------------------------------------------|----------------------------------------------------------------------------------------------------|----------------------------------------------------------------------------------------------------|----------------------------------------------------------------------------------------------------|
| 溝通表達 | 透過口頭、書面等方式,<br>表達自己的想法使他人瞭<br>解,並努力理解他人所傳<br>達的資訊     | <ul> <li>工作上與人談話時,能先確認彼此的主題與目的。</li> <li>與人談話時,能專注傾聽觀藥對方傳達的訊息,即使他人和自己意見不相同,仍然樂於傾聽接納。</li> <li>會依據不同對象,運用適當方法技巧,清楚表達訊息及進行對話。</li> <li>能夠正確解讀工作相關文件,如文字或圖表資料、技術文件、測試報告等。</li> <li>能夠不同對象,能以書面方式適切地陳述欲表達之訊息。</li> <li>運用組織或工作所要求之外語能力進行資訊溝通傳達。</li> </ul> | <ul> <li>口語表達技巧</li> <li>口語書擬寫技巧</li> <li>企劃書撰寫技巧</li> <li>肢體語書展違技巧</li> <li>資料收集及分析</li> <li>寫作技巧</li> <li>該判技巧</li> <li>簡報製作技巧</li> <li>溝通表達</li> </ul> | <ul> <li>參與各類社團的運作或擔任幹部。</li> <li>參加校內外簡報、演說或討論活動。</li> <li>經常寫作,紀錄個人心得,例如筆記、學術文章、專題報告、部落格文章、文學創作。</li> <li>參加說故事、辦論、廣播等活動,練習表達。</li> <li>參加讀書會、經典著作研討會等閱讀活動。</li> <li>志工服務。</li> </ul>                         |
| 持續學習 | 了解能力發展的重要性,<br>並能探索、規劃和有效管<br>理自身的能力,並保持纖<br>續成長的企圖心。 | <ul> <li>能夠持續表現出對學習新事物及知識技能的好奇心。</li> <li>能明確掌握個人職涯發展所需知識、技能和必要條件。</li> <li>能夠對自己能力的成長訂定具體目標。</li> <li>了解並進行職涯發展上所需的持續學習和訓練。</li> <li>能夠持續因應產業趨勢進行專業能力發展。</li> <li>能從與他人的互動中,汲取正面有益的經驗。</li> <li>持續應用各種方法及管道提升自己的能力。</li> </ul>                        | <ul> <li>生涯規劃</li> <li>時間管理</li> <li>目標管理</li> <li>終身學習</li> <li>持續學習</li> </ul>                                                                          | <ul> <li>經常閱讀。</li> <li>隨時記錄有用資訊。</li> <li>參加每閱競賽求研究。</li> <li>參與自我成長/教育活動。</li> <li>利用課堂、演講等機會,勇於發問問題。</li> <li>透過期刊、雜誌、網站、專業協會和其他資源掌握對目前職場發展趨勢與機會。</li> <li>關心社會及全球性議題(如環境保護、生物保育、貧窮、人權、經貿與科技研究等)。</li> </ul> |

![](_page_31_Picture_0.jpeg)

![](_page_31_Figure_1.jpeg)

#### 當前頁碼:1,共 4頁/總筆數:18 筆 每頁5筆 ▼

| 科系  | 斑級   | 姓名 | 職涯類型 | 就業途徑 | 職能項目                                | 診斷分數 |
|-----|------|----|------|------|-------------------------------------|------|
| 藥學系 | 藥學四丁 | 張  | 醫療保健 | 醫療服務 | 分析身心健康問題及病人需求,以訂定醫療照鐵計畫。            | 4    |
| 藥學系 | 藥學四丁 | 張  | 醫療保健 | 醫療服務 | 依醫療照纜或病人需求進行轉介或轉銜,以協助病患得<br>到持續性照纜。 | 4    |
| 藥學系 | 藥學四丁 | 張  | 醫療保健 | 醫療服務 | 建立醫病關係以協助評估、了解身心健康問題。               | 3.5  |
| 藥學系 | 藥學四丁 | 張  | 醫療保健 | 醫療服務 | 追蹤醫療照護效果。                           | 4    |
| 藥學系 | 藥學四丁 | 張  | 醫療保健 | 醫療服務 | 執行及推廣社區醫療及照纖保健相關活動。                 | 4    |

32

![](_page_32_Picture_0.jpeg)

# ● UCAN診斷模組-專業職能診斷 — 以藥學系,醫療服務人才為例

分數說明如下:

## 分數說明

| 分數級距 | 相關說明                             |
|------|----------------------------------|
| 1-2  | 這項能力還需要特別加強,才能勝任這項工作。            |
| 2-3  | 這項能力已經有些基礎,有潛力勝任相關工作。            |
| 3-4  | 這項能力程度不錯喔。建議就繼續加強深化,就可以完全勝任這項工作。 |
| 4以上  | 這項能力是你可以發揮的優勢,建議你未來再工作要充分展現喔!    |

![](_page_33_Picture_0.jpeg)

# ● UCAN診斷模組-專業職能診斷 — 以藥學系,醫療服務人才為例

關於16項職涯說明

### 職涯說明

| 職涯名稱       | 職涯概述                                                                                                    | 就業途徑                                                                                                    |
|------------|----------------------------------------------------------------------------------------------------|----------------------------------------------------------------------------------------------------|
| 建築營造       | 針對建築物及其實質環境,進行生產及作業之調查測量、規劃、組織、指導、協調、管制及考核等管<br>理,並代辦申請建築許可、拆除執照、招商投標、擬定施工契約及其他工程上接洽事項之相關建築或<br>營造工作。                                                            | • 建築規劃設計<br>• 營造及維護                                                                                              |
| 天然資源、食品與農業 | 凡在農、林、漁、牧業從事生產及作業之規劃、指導及協調,針對農、林、畜、水產品原料進行調理<br>後冷凍、製罐、脫水、醃燻製保藏加工及產銷配送之用等工作;以及從事生物學理在動植物方面的應<br>用發展研究,並進行保護、改善與利用自然生態環境資源之工作,以確保人類生存環境,使自然資源<br>能永續不斷,提高經濟或社會利益。 | <ul> <li>食品生產與加工</li> <li>植物研究發展與應用</li> <li>動物研究發展與應用</li> <li>自然資源保育</li> <li>環境保護與衛生</li> <li>農業經營</li> </ul> |
| 藝文與影音傳播    | 規劃設計、製作、展出表演和出版藝文及影音相關作品,包括視覺設計、通訊傳播、表演藝術、印刷<br>出版、新聞電視廣播及電影等。                                                                                                   | <ul> <li>影視傳播</li> <li>印刷出版</li> <li>視覺藝術</li> <li>表演藝術</li> <li>新聞傳播</li> <li>通訊傳播</li> </ul>                   |
| 企業經營管理     | 利用規劃、組織、領導及控制等功能,針對企業內的財務、行銷、人事、生產物料、機器設備及技術<br>等有限資源做妥善的安排,以發揮企業功能及生產力,使組織可以有效的運作。                                                                              | <ul> <li>一般管理</li> <li>企業資訊管理</li> <li>人力資源管理</li> <li>運籌管理</li> <li>行政支援</li> </ul>                             |

![](_page_34_Picture_0.jpeg)

![](_page_34_Figure_1.jpeg)

![](_page_34_Figure_2.jpeg)

![](_page_35_Picture_0.jpeg)

![](_page_35_Figure_1.jpeg)

| 職業       | 說明                                                                                                    | 相關連結 |
|----------|----------------------------------------------------------------------------------------------------|------|
| MIS工程師   | 從事有關MIS程式之研究、發展、設計、構建、操作等工作。主要工作為:1.企業內部系統規劃與開發MIS系統的功<br>能,以符合企業需求2.維護公司網路和資料,並進行備代工作,及防毒3.配合資訊作業需要,至各單位處理連線相<br>關作業及問題排除4.擔任各項資訊系統整合與維護、及測試工作5.負責Fire Wall、IDS及防毒軟體等資安系統管理防<br>止公司機密外洩以及員工不當使用電腦6.內部網站系統改進與導入。                                                                                                    | 瀏覽   |
| MIS/網管人員 | 負責計劃、指揮及協調有關資料處理、資訊系統、系統分析等事務的部門活動及日常管理。1.擔任公司資訊部門諮<br>前商口,協助解決各單位資訊作業相關問題2.評估使用者、管理階層、供應商及技術人員之電腦與系統需求3.針對<br>公司人員需求監督工程人員替公司員工安裝合適系統、軟遵等,及進行更新維護4.電腦設備等成本預算評估、控制<br>支出並来按公司科技資訊與一備相關時留。5.担制工程作當你定,如雪腦與修、配備升級、軟磯新聞作業辦法等6.負<br>實防要。 ①4.人力銀行   社會新鮮人 首頁 主題找工作▼ 職務找工作▼ 工作這樣找▼ 家職祕笈 【研發替代役】最新職缺機會!當兵就<br>社會新鮮人>職務找工作>工作總策 以下為工作規驗「不拘」具「歐坦應届畢業」」的合 MP: 面試題 外商 月薪3萬 無經驗可<br>」 10 ( ) ( ) ( ) ( ) ( ) ( ) ( ) ( ) ( ) ( | 瀏覽   |
|          | 10/17 MIS工程師 塞席爾商綠峰有限公司台灣分公司 專科 台中市西屯區 =                                                                                                    |      |
|          | 10/17 IT工程師                                                                                                    | 36   |
|          | 10/17 身心障礙儲備人才 晶兆成科技股份有限公司 專科 新竹縣湖口鄉                                                                                                    |      |

### ●生涯發展模組-國家考試

#### 呈現每個人才適合報考的國家考試,以資管系為例

學生自主學習平台

生涯發展 ◄

就業市場

國家考試 升學進修

| 等級       | 類別                               | I                         |             |                                  | 名稱                     |                        | 柑關連結 |
|----------|----------------------------------|---------------------------|-------------|----------------------------------|------------------------|------------------------|------|
| 高考一級(公務) | 一般行政                             |                           | 公務人員高等考議    | 试一級考試                            |                        |                        | 瀏覽   |
| 高考一級(公務) | 人事行政                             |                           | 公務人員高等考     | <del>≍→∞考試</del><br>聖占巽 梁 툍      | 會鍵 ,                   | 鞙헚相關颏                  | 測寬   |
| 高考一級(公務) | 社會行政                             |                           | 公務人員高等者。    |                                  |                        |                        | 瀏覽   |
| 高考一級(公務) | 方法で                              | y of Examination, R.O.C.  |             | 熱門                               | 月關鍵字: 初等考試 高考          | Q 進階搜尋<br>三級 普通考試 地方特考 | 瀏覽   |
|          | 認識考選部 消算                         | 急與公告 國家                   | 考試介紹應       | 考人專區 使民                          | 品服務 考選法規               | 考選統計                   |      |
|          |                                  | 目前位置: 首頁 > 應考人            | 專區 > 應考資格查詢 |                                  |                        |                        |      |
|          | 應考人專區                            | 應考資格查詢                    |             |                                  |                        | f 👁 🗹 🗖 🚍              |      |
|          | <u>考試資訊(考試期日計畫</u><br>表 <u>)</u> | 考試種類: 所有種類<br>老試等級 · 成有筆級 | ▼ 考試名       | 3稱: 請輸入考試名稱關約<br>科別・ 請輸入 類科 別 開鍵 | 踺字                     |                        |      |
|          | 報名資訊                             | 科系組所: 請輸入科                | … <u> </u>  | 稱) 學歷:[                          | <u></u><br>所有學歷▼ 每頁列數: | 10 • 查詢                |      |
|          | 應考資格查詢                           | 以上之查詢條件依您的                | り需要選擇性輸入・不  | 需全部輸入。                           |                        |                        |      |
|          | 應考資格審議釋例                         | 查詢結果如下・請再點                | 占選各類科・查看其應  | 考資格詳細內容及是否                       | 有查詢條件外之其他限制            | J條件。                   |      |
|          | 命題大綱                             | 考試種類 ◙                    |             | 考試名稱                             | 考試等級                   | 類科別                    |      |
|          | 訊區宣詢及考區旅館住宿<br>優惠資訊              | 公務人員高普初考                  | 公務人員普通      | 考試                               | 普考(公務)                 | 一般行政                   |      |
|          | 原來這樣會違規                          | 公務人員高普初考                  | 公務人員普通      | 考試                               | 普考(公務)                 | 一般民政                   | 37   |

#### 學生自主學習平台 ●生涯發展模組-升學進修 生涯發展 就業市場 呈現每個人才適合就讀的研究所 國家考試 升學進修 系所 校名 國別 相關連結 中山醫學大學 中華民國 生物醫學科學學系碩士班 瀏覽 藥物化學研究所碩士班 中國醫藥大學 中華民國 瀏覽 點選瀏覽鍵,可開啟相關連結 全校法規 | 訊息中心 | 全校行事曆 | 電子報 | Q&A | <u>募款 | 附設醫院</u> 首頁 English 網站地圖 中山醫學大學 Chung Shan Medical University • 未來學生 • 在校學生 畢業校友 ● 貴宿訪客 • 教師職員 0 0 關於中山 ◀ 公開資訊 自我評鑑資訊網 行政單位 **一學**術單位 會理108年教育部中區友善校園獎 賀!醫學資訊學系學生參加 「萬潤2019創新創意競 賽」榮獲2組佳作 呂克桓校長 優秀行政人員獎 1 2 3 4 5 6 7 8 9 10 11 12 13 14 15 • 重要公告 ★★公告108學年度第1學期期中考試日程表★★[教務處] <>> Canal Provide State IOH 前進 38 卸給你

![](_page_38_Picture_0.jpeg)

### 五、本項業務課務組各系對應人員

| 序 | 單位           | 課務組人員 | 分機   |
|---|--------------|-------|------|
| 1 | 藥學、醫化、粧品、生科  | 黃泓銘   | 1115 |
| 2 | 食品、幼保、營養、生活  | 胡軒瑜   | 1112 |
| 3 | 外語、社工、醫管、老服  | 李宛臻   | 1116 |
| 4 | 餐旅、資管、智慧、多媒體 | 李蕙芳   | 1145 |
| 5 | 職安、環工、休閒、觀光  | 馬怡屏   | 1117 |
| 6 | 環資、應資、運管     | 曾靜茹   | 1143 |
| 7 | 藥植、藥粧、消防     | 洪淑綺   | 1114 |

同學若有任何網頁問題, 請洽嘉南藥理大學【教務處課務組】 聯絡電話:06-2664911分機:(如上表) E-Mail:<u>box114@mail.cnu.edu.tw</u>

# 感謝您的使用

![](_page_39_Picture_1.jpeg)